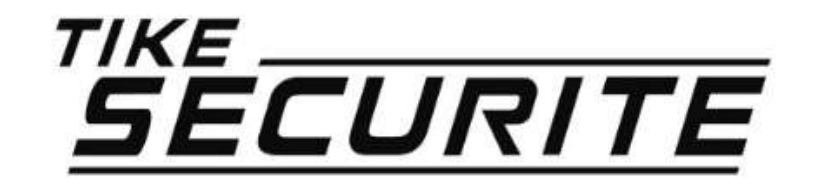

#### Guide d'installation rapide Caméra Panoramique 720P

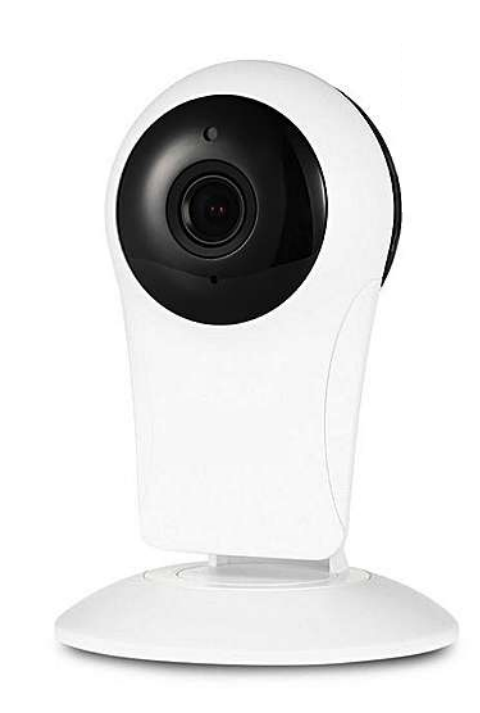

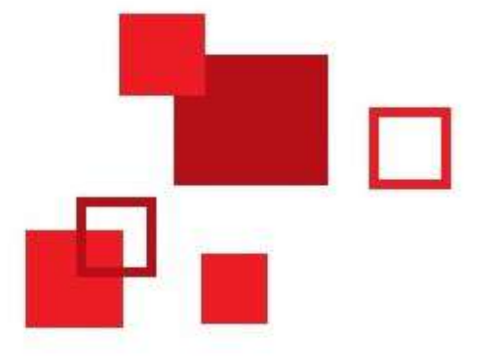

# Connexion de votre système

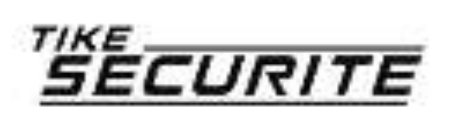

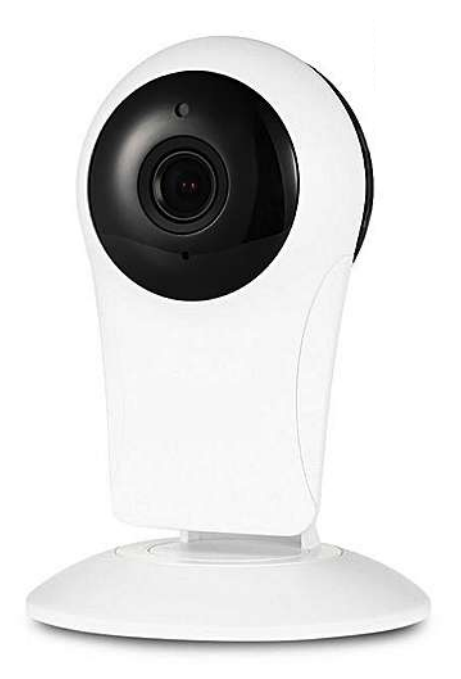

#### Etape 1 : Branchement

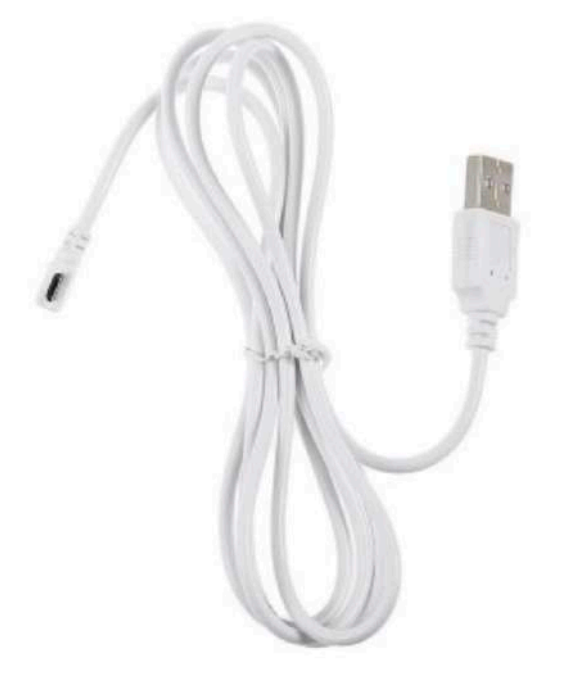

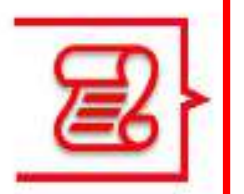

Branchez la caméra électriquement grâce au câble et au transformateur fourni (branchement au dos de la caméra). La caméra doit être à proximité de votre box internet pour l'installation.

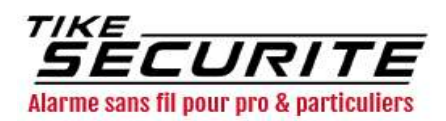

# Etape 2 : Installation de l'application

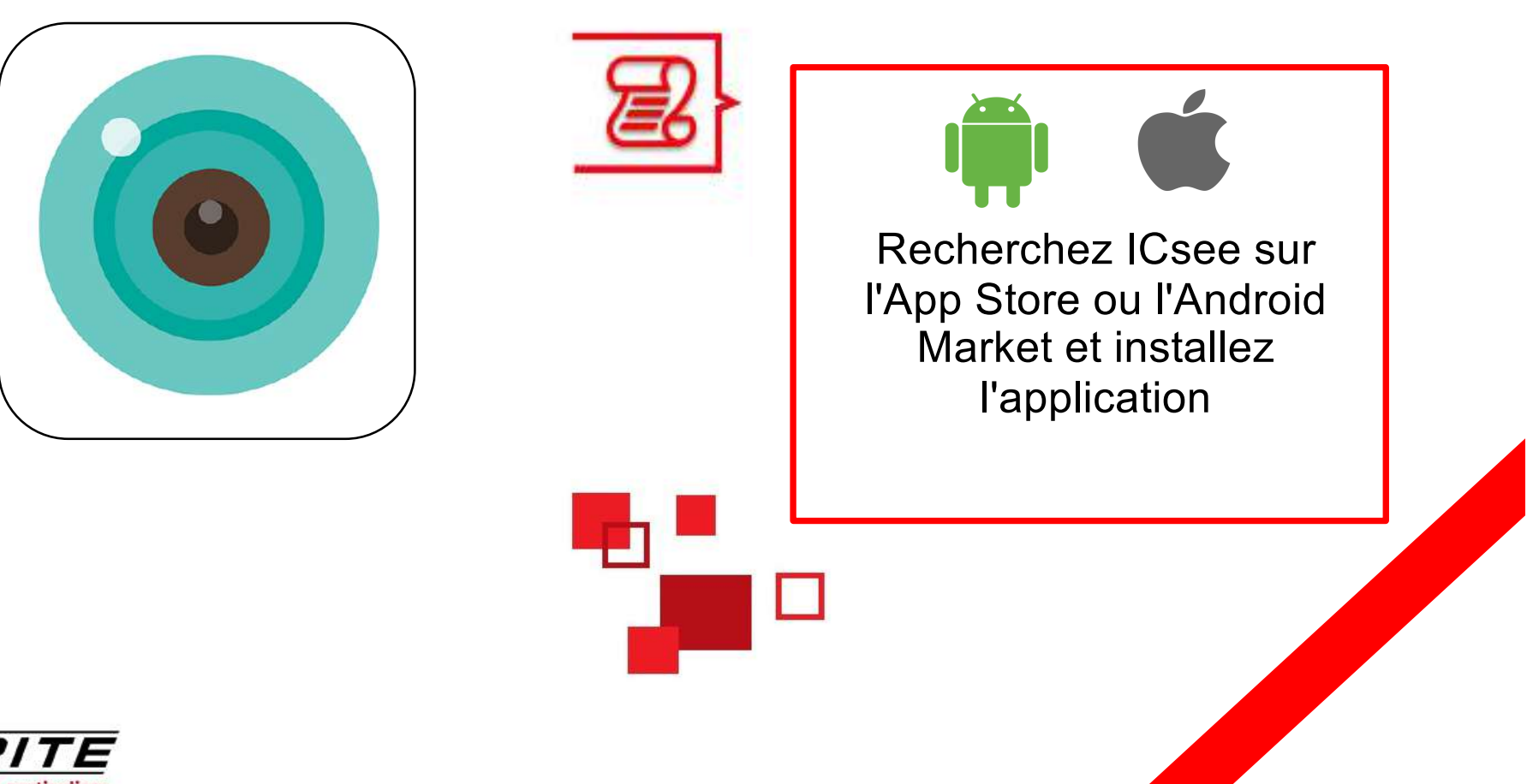

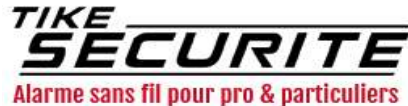

#### Etape 3 : Inscription dans l'application

| Authentification                                                 |                                                                                                    |  |
|------------------------------------------------------------------|----------------------------------------------------------------------------------------------------|--|
| Compte Utilisateur   M.d.P M.d.P                                 | Appuyez sur « S'inscrire »<br>puis enregistrez vos<br>identifiants, votre mot de<br>passe et votre mail |  |
| Z Enregister Z Auto                                              |                                                                                                    |  |
| Connectez-vous   Visite temporaire   S'inscrire   Mot de passe o |                                                                                                    |  |

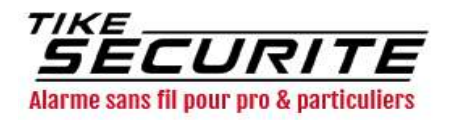

# Etape 4 : Connexion de la caméra

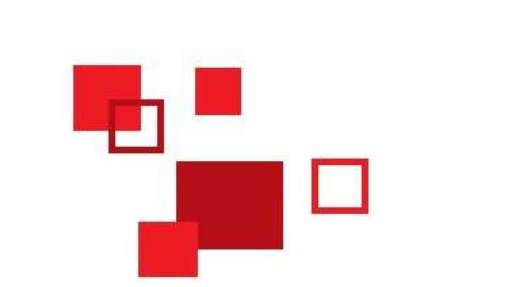

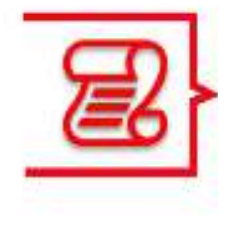

Cliquez sur + en haut en droite puis « Ajouter une caméra »

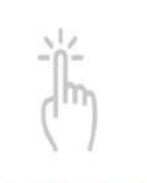

Caméra liste

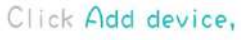

No equipment yet, hurry and buy one!

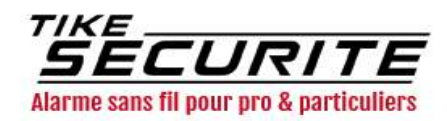

# Etape 4 : Connexion de la caméra

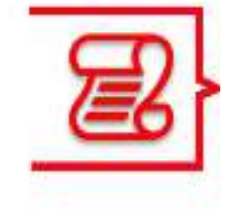

Appuyez sur « Etape suivante » puis entrez votre mot de passe wifi.

Une fois la caméra trouvée par l'application, configurez un mot de passe. Ajouter ma caméra(recommandé)

Avez-vous entendu "Démarrer la configuration rapide" ou "Attendre la connexion"? Cliquez "Suivant" pour confirmer

Caméra panoramique par scan, pas de vocale

Si vous ne voyez pas l'action ci-dessus, cliquez sur

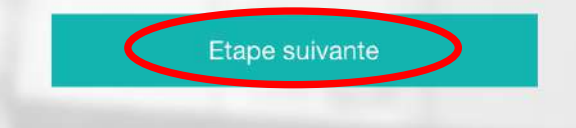

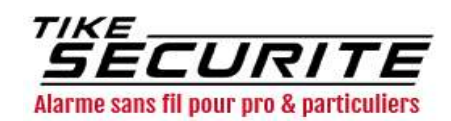

# Etape 5 : Visualiser la caméra

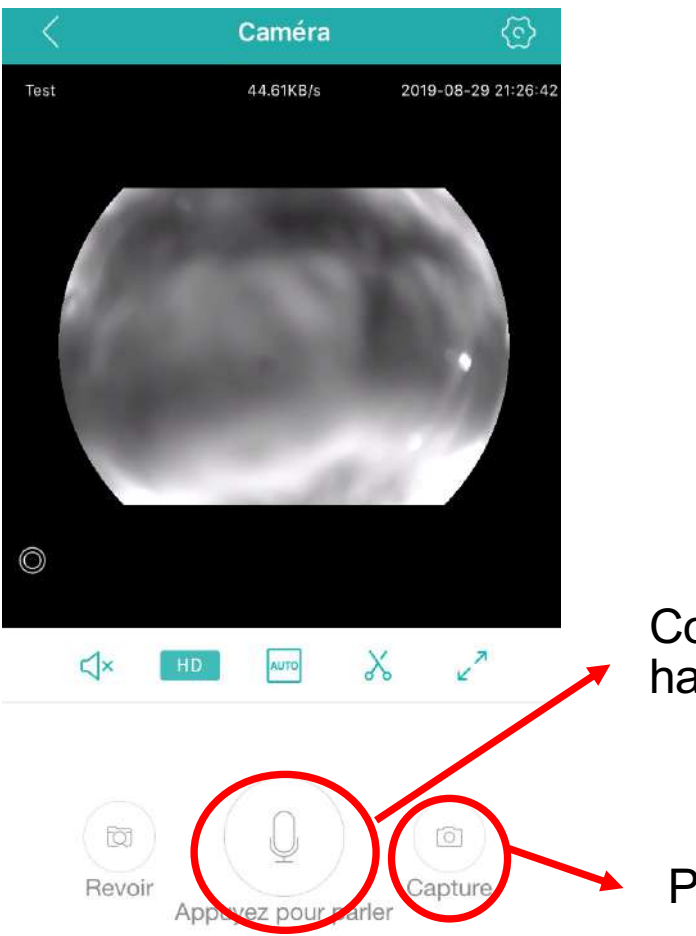

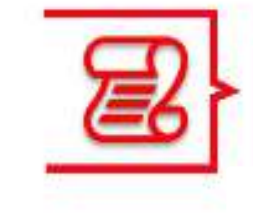

Vous pouvez visualiser votre caméra en direct sur votre smartphone

Communiquer via le haut parleur de la caméra

Prendre une photo

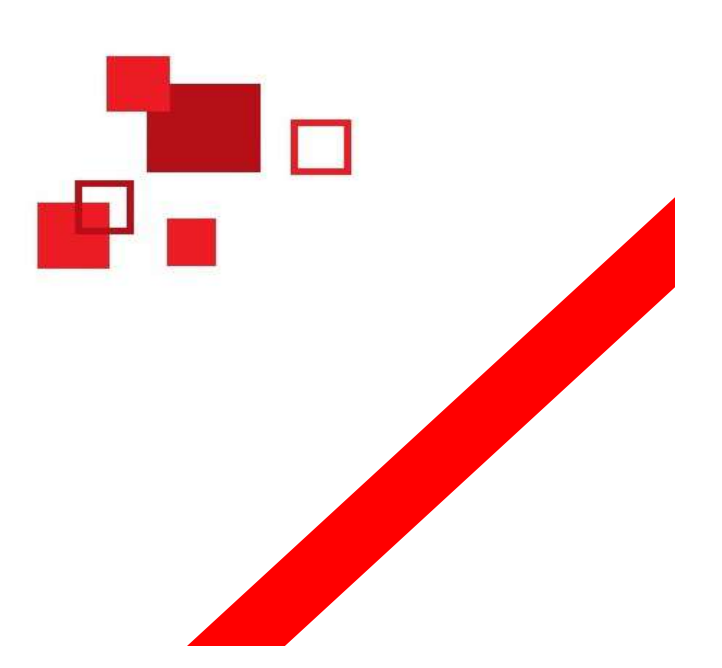

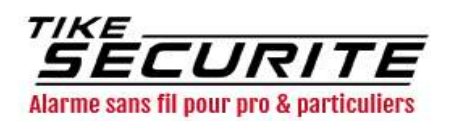

#### Etape 6 : Programmer les alertes

| <           | Configuration |   |
|-------------|---------------|---|
| Ø           | Paramètre     | > |
| 0           | Mot de passe  | > |
| ¢           | Alarme        | > |
| Ð           | Stockage      | > |
| <b>4</b> 49 | Avancés       | > |
|             | Version       | > |
| <           | Mode d'alarme |   |
| Allum       | aar lielarma  |   |
|             | ner Falarme   |   |

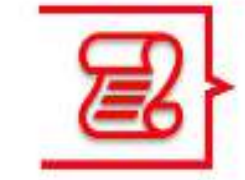

Pour programmer les alertes en cas de détection de mouvement, appuyez sur la molette en haut à droite puis rendez vous dans « alarme »

Cochez « Allumer l'alarme »

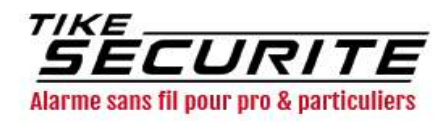

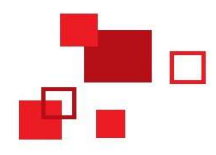

#### Contactez nous

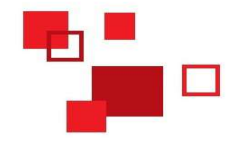

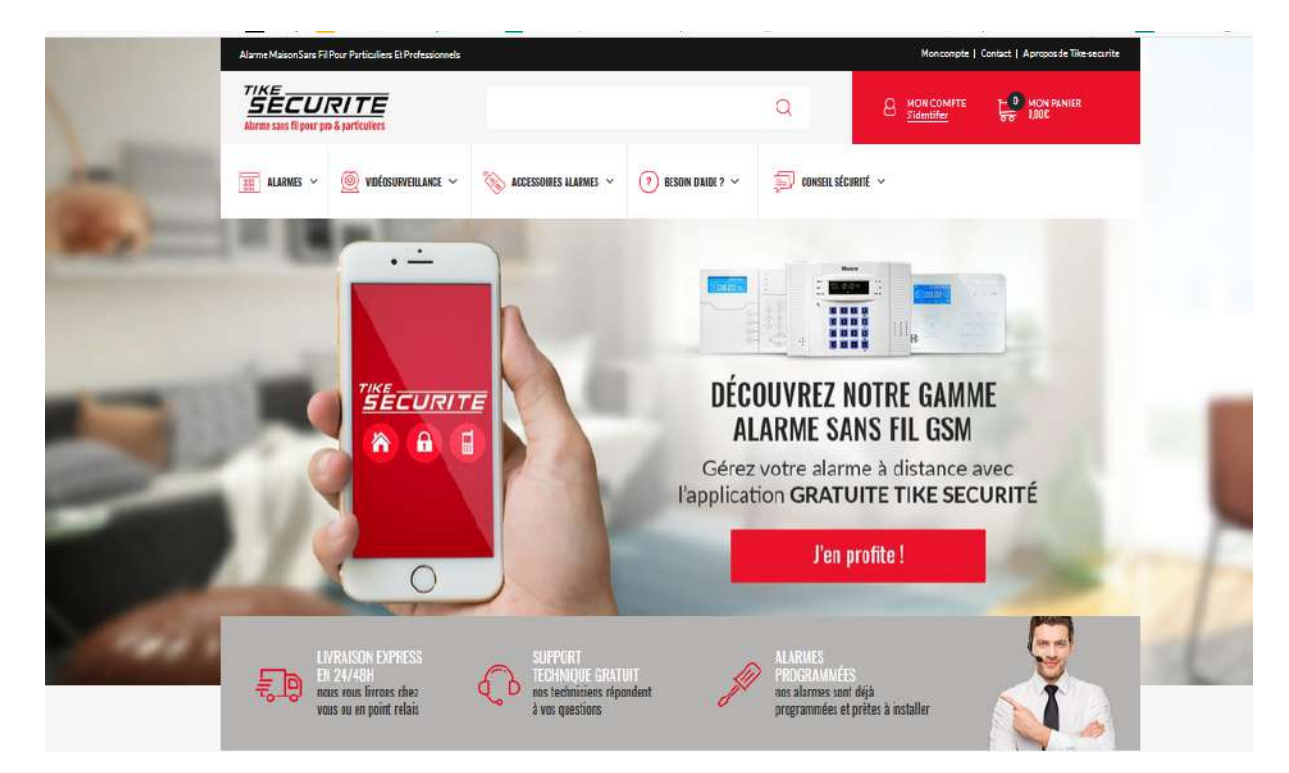

10 route de Watten 59380 Bierne

http://www.tike-securite.fr

#### Service-clients@tike-securite.fr

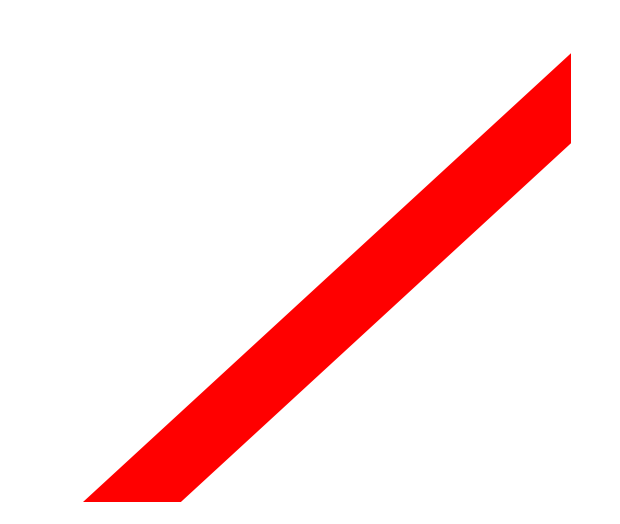

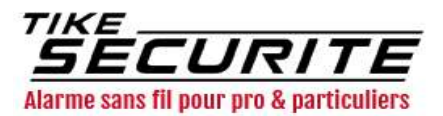